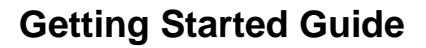

Lilly

# INTRODUCTION

The intended audience for this guide is new workers or users who have requested their sign-in methods be reset by the Lilly IT Service Desk.

#### **GET STARTED**

Open a browser and access https://myaccount.microsoft.com

**NOTE:** If you are a contingent worker and your organization also uses O365, you will need to use a private browser session to prevent your company credentials from being used or create a separate profile so the browser can remember that you have logged on to Lilly.

On an **Edge browser** select the three dots in the upper right corner, then select **New InPrivate window**. On a **Chrome browser** select the three dots in the upper right corner, then select **New Incognito window**.

To create a separate profile, do the following:

On an **Edge browser** select the three dots in the upper right corner, then select **Settings**, then select **+ Add profile**. On a **Chrome browser** select the person icon in the upper right corner, then select **+ Add**.

When prompted to Sign in enter your Lilly username/email and select Next.

| Sign in<br>eli.lilly@lilly.com | Sign in<br>eli.lilly@lilly.com<br>Can't access your account? | com<br>pur account? |
|--------------------------------|--------------------------------------------------------------|---------------------|
| eli.lilly@lilly.com            | eli.lilly@lilly.com<br>Can't access your account?            | com                 |
| Can't access your account?     | Can't access your account?                                   | pur account?        |
|                                |                                                              |                     |

Enter your temporary password and select Sign in.

| Lilly                 |  |
|-----------------------|--|
| ← eli.lilly@lilly.com |  |
| Enter password        |  |
|                       |  |
|                       |  |
| Forgot my password    |  |

Lilly

### **REGISTER SIGN-IN METHODS**

You will be required to set up **at least two different** sign-in methods to prove who you are. For preferred/alternate sign-in method guidance based on your primary work device <u>access this link</u>. The following methods are supported for multi-factor authentication and Self Service Password Reset (SSPR):

**Microsoft Authenticator App.** The Microsoft Authenticator mobile app is supported on iOS, iPad OS, and Android mobile devices. The Microsoft Authenticator app is primarily used to approve authentication via a push notification. The app also provides a secondary option using a one-time password.

Security Questions. Security questions can be configured for self service password reset only.

**Windows Hello for Business.** Windows Hello for Business, using PIN or biometric gestures, can be used to meet the requirements for MFA and is the recommended sign on option for Lilly-provided personal Windows computers. This method is not currently supported for SSPR.

**Phone-based Passwordless.** Phone-based passwordless can be used to meet the requirements for MFA and is the recommended sign-in option for Lilly-provided macOS computers, iPhones, and iPads. Phone-based Passwordless is also recommended for use by contingent workers using their own company-provided business computers and Lilly employees using personal computers at home. This method is not currently supported for SSPR.

# **MICROSOFT AUTHENTICATOR APP**

**FOR LILLY iOS DEVICES**: Microsoft Authenticator should already be installed on your Lilly iOS device. If not, ensure you have completed the <u>Mobility@Lilly: Setup and enroll your Lilly iPhone/iPad</u> guide, including the <u>Microsoft iOS Registration</u> procedure.

**FOR PERSONAL MOBILE DEVICES**: Download the free Microsoft Authenticator application from the Apple App Store (iPhone/iPad) or Google Play Store (Android). Be sure to keep the Microsoft Authenticator app updated on your mobile device via the appropriate app store.

**FOR ANYONE WITHOUT A MOBILE PHONE:** If you do not have a mobile phone, you can still register alternative methods to securely sign-in and/or reset your own Lilly password as outlined in the next section.

1. When prompted with Method 1 of 2: App, select Next, and Next again.

| Keep your account secure                                                                                                    | Keep your account secure                                                                                                    |
|----------------------------------------------------------------------------------------------------|----------------------------------------------------------------------------------------------------|
| Your organization requires you to set up the following methods of proving who you are.                                                                                                    | Your organization requires you to set up the following methods of proving who you are.                                                    |
| Method 1 of 2: App                                                                                                    | Method 1 of 2: App                                                                                                    |
| 2                                                                                                    | 2                                                                                                    |
| App Phone                                                                                                    | App Phone                                                                                                    |
| Microsoft Authenticator Start by getting the app On your phone, install the Microsoft Authenticator app. Download now After you install the Microsoft Authenticator app on your device, choose "Next". I want to use a different authenticator app Next | Microsoft Authenticator Set up your account If prompted, allow notifications. Then add an account, and select "Work or school". Back Next |
| Lwant to set up a different method Skip setu                                                                                                    | 2 Lwant to set up a different method Skip setup                                                                                           |

When prompted with Scan the QR code, open the Microsoft Authenticator app on your mobile device, tap
 +, tap Work or school account, and tap Scan QR code. Then aim the mobile device at your computer screen and scan the displayed QR code. When done, select Next.

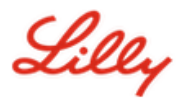

| Keep your acc                                                             | ount secure                                         |
|---------------------------------------------------------------------------|-----------------------------------------------------|
| Your organization requires you to set up the fo                           | ollowing methods of proving who you are.            |
| Method 1 of                                                               | 2: App                                              |
| Ø<br>App                                                                  | 2<br>Phone                                          |
| Microsoft Authenticator                                                   |                                                     |
| Scan the QR code                                                          |                                                     |
| Use the Microsoft Authenticator app to scan the QR app with your account. | code. This will connect the Microsoft Authenticator |
| After you scan the QR code, choose "Next".                                |                                                     |
|                                                                           |                                                     |
| Can't scan image?                                                         | Back Next                                           |
| Lwant to set up a different method                                        | Skip setup                                          |

3. Selecting **Next** will send a notification to your mobile device, tap **Approve** to approve the sign-in, then select **Next** on your computer.

| Keep your account secure                                                                            |                                    | Keep your account secure                                               |                  |
|----------------------------------------------------------------------------------------------------|------------------------------------|------------------------------------------------------------------------|------------------|
| Your organization requires you to set up the following methods of proving who you are.              |                                    | Your organization requires you to set up the following methods of prov | ing who you are. |
| Method 1 of 2: App                                                                                  |                                    | Method 1 of 2: App                                                     |                  |
| App Phone                                                                                           | Approve sign-in?                   | App Ph                                                                 | 2<br>None        |
| Microsoft Authenticator  Let's try it out Approve the notification we're sending to your app.  Back | Eli Lilly and Company Deny Approve | Microsoft Authenticator                                                | Back Next        |
| I want to set up a different method                                                                 | ۹                                  | I want to set up a different method                                    | Skip setup       |

Congratulations! You have successfully registered multiple authentication methods for secure access.

**NOTE:** Not all applications have migrated. Signing in with password + PingID is still required for <u>these applications</u>. To set-up PingID, follow <u>these instructions</u>.

Lilly

# **UPDATE YOUR PASSWORD**

You will be required to change your temporary password the first time you sign in. Enter your current/temporary password, enter new password, confirm password, and select **Sign in**.

**NOTE:** Your new password must meet <u>Lilly password guidance</u>.

| Lilly                                                              |                                                                        |
|--------------------------------------------------------------------|------------------------------------------------------------------------|
| eli.lilly@lilly.com                                                |                                                                        |
| Update you                                                         | r password                                                             |
| You need to update<br>the first time you ar<br>password has expire | your password because this is<br>re signing in, or because your<br>ed. |
| Current password                                                   |                                                                        |
| New password                                                       |                                                                        |
| Confirm password                                                   |                                                                        |
|                                                                    | Sign in                                                                |

### **ADDITIONAL ASSISTANCE**

Please review these <u>Frequently Asked Questions</u> and/or <u>Job Aids</u> for assistance. If you don't see your question addressed, we encourage you to post it to the <u>Adopting Identity Services community</u> on Yammer.

For technical assistance not addressed in the FAQs or Job Aids, please contact your local IT Service Desk to open an incident and have it assigned to the MFA-SUPP-GLB queue.